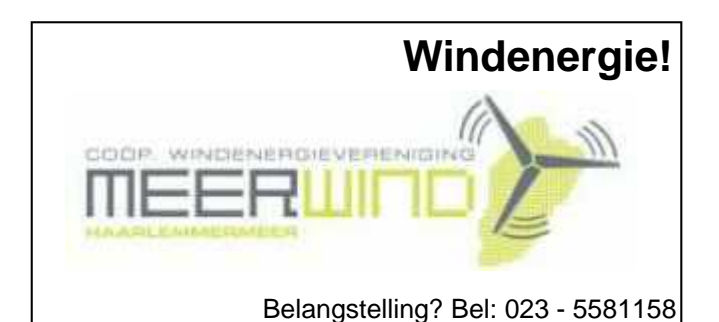

# De CVB op Internet

# http://www.decvb.nl

# NiVeSoft

# Super herfst knaller Complete PC,

met Intel E 5200 (DualCore) 2,5 Ghz 2 GB intern geheugen 500 GB harddisk DVD-rewriter (evt cardreader) Originele Windows XP Home 22" TFT AOC 2216SW Voor een prijs van € 635,--Eventueel zonder monitor € 490,--NiVesoft computers (0252)674279

# Laatste exemplaar!!!!!!

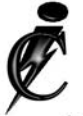

# **Imanse Computers**

Verkoop en reparatie van computers Elektrotechniek Telecommunicatie Preventieve alarminstallaties <u>Tel: 0627447760</u> www.imanse-computers.nl

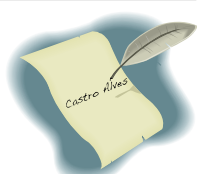

# Inhoud:

| Voorwoord, de ervaring van de Cursusbegeleider | 2   |
|------------------------------------------------|-----|
| Presentatie "Een eigen website maken"          | Э   |
| Beheer en Beveiliging in Windows Vista         | 4-6 |
| Vraag & Antwoord                               | 7   |
| Jarigen in november                            | 8   |
| Cursussen 2008-2009                            | 8   |
| Mammie aan het Internet!!!!!!!!                | 8   |
|                                                |     |

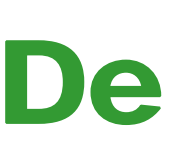

**TNT Post Port betaald** Afz. CVB, Rietkraag 95 2144 KB Beinsdorp

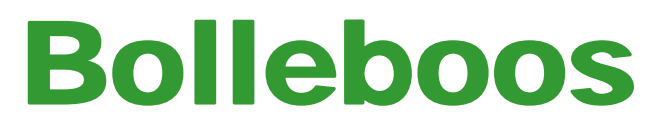

november 2008

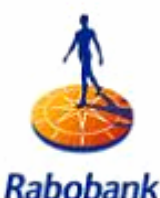

Sponsort de CVB

# De volgende clubdag is op: 1 november 2008

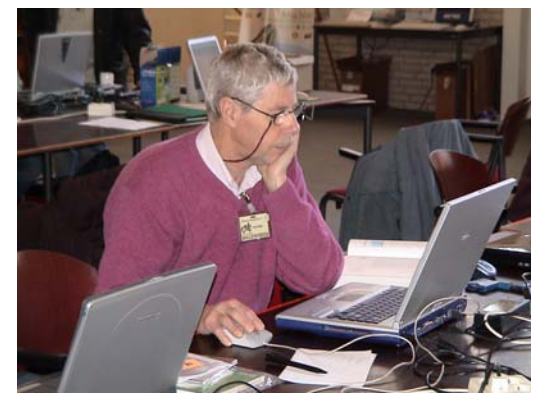

Met, om 11.00 uur, als thema het maken van een eigen website door Peter Meijs

Zie bladzijde 3 voor meer informatie!

# **Gratis Parkeren**

Neem uw vrienden, buren en kennissen mee en laat ze kennismaken met de CVB!

Wegens groot succes wordt de Senioreninstuif in november vervolgd.

Voor de juiste data zie: www.decvb.nl

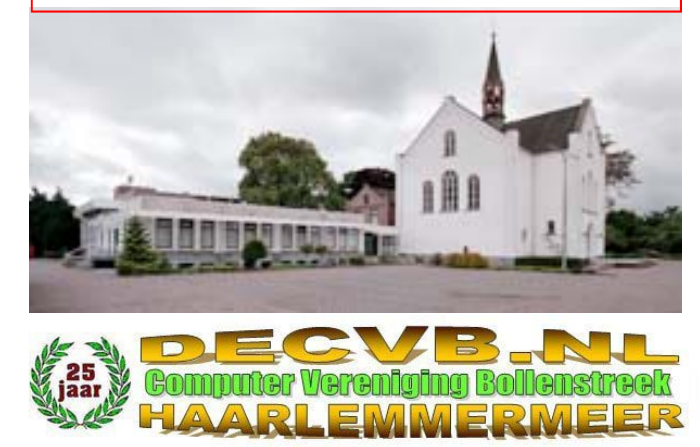

# Colofon

De Bolleboos verschijnt minimaal 9 maal per jaar, voor leden gratis.

# **Bijeenkomsten en Presentaties:**

1 november 2008 met thema het maken van een eigen website;

6 december 2008 met thema adresbestand en -etiketten; 3 januari 2009 met thema fotobewerking met Foto Elements 7;

7 februari 2009 met thema ?????? Wie durft!

Het adres waar de diverse bijeenkomsten plaatsvinden is:

# Gebouw Het Trefpunt, Hoofdweg 1318, Nieuw Vennep

Telefoon: 0252 - 672476. Tijd: van 10.00 - 16.00 uur

Toegang: Niet leden €3,— (tot 16 jaar €2,—)

Contributie: €24,— per jaar, (tot 16 jaar: €15,—),

# met machtiging € 1,50 korting.

Gironummer CVB: 576968, tnv:

Computer Vereniging Bollenstreek p/a Gibsonstraat 21 2141 VK Vijfhuizen

Kamer van Koophandel nr. V-596213

# CVB op Internet: http://www.deCVB.nl

## Voorzitter:

Piet van Sprang, 0252-674279, voorzitter@decvb.nl

# Vice-voorzitter:

Jan van Hensbergen, 06-23132089, vice-voorzitter@decvb.nl

## Penningmeester:

Hilde Eijgenhuijsen, 023-5581871, penningmeester@decvb.nl *Secretaris:* 

Jan Jonker, 0252-519293, Rietkraag 95 2144 KB Beinsdorp secretaris@decvb.nl

*Public-relations:* Louis van den Bosch, 023-5624002, publicrelations@decvb.nl

*Cursusinfo & Coördinatie:* Huub Vlaming, 0252-518254, cursusinfo@decvb.nl

*Technische ondersteuning:* Jan van Hensbergen, 06-23132089, vice-voorzitter@decvb.nl

Drukwerk/verspreiding: Jan Jonker, 0252-519293, secretaris@decvb.nl

*Internetsite:* Henk de Wal, webbeheerder@decvb.nl

# Redactie Bolleboos:

Andries Vermeulen, 023-5642947, redactie@decvb.nl

Voor ondersteuning bij hard– en software problemen kunt u terecht bij de Helpdeskmedewerkers van de club: Piet van Sprang en Andries Vermeulen

(zie voor de E-mail adressen en telefoonnummers hierboven)

Bovenstaande adressen zijn telefonisch bereikbaar op werkdagen van 19.00 tot 21.00 uur. Op andere, voor computeraars normalere tijden (meestal van 24.00 tot 06.00 uur), zijn deze mensen alleen via E-mail te bereiken. Dit in verband met de huiselijke vrede!!

# Voorwoord:

# Een cursus starten gaat niet zomaar...

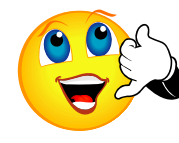

Deze keer eens een voorwoordje van mijn kant. Meestal treft u hier een bijdrage van uw voorzitter aan, maar nu eens niet. Op de achterzijde van de Bolle-

boos vindt u altijd een kleine bijdrage rondom het cursusgebeuren, maar soms merk ik toch dat het niet helemaal duidelijk is wat er achter de schermen zoal plaatsvindt voordat er een bepaalde cursus kan gaan draaien.

Allereerst moeten er natuurlijk belangstellenden zijn. Vorige maand vertelde ik dat er met mondjesmaat werd aangemeld, en dat heeft u kennelijk goed gelezen, want op de meeting van vier oktober hebben meerdere leden zich opgegeven voor een cursus. Als er voldoende aanmeldingen zijn, steken Andries, Piet en ik de koppen bij elkaar en kijken op welke avond of middag een bepaalde cursus zou kunnen gaan starten. En daar beginnen dan ook vaak direct de problemen.

Als iemand zich voor een cursus aanmeldt, wordt er namelijk gevraagd op welke momenten in de week dat voor hem/haar het beste zou uitkomen. En de beschikbaarheid van de deelnemers loopt enorm sterk uiteen. We proberen dan een voor de meeste mensen geschikt moment te kiezen, meestal 's avond, maar ook wel 's middags. En ook Andries moet dan maar kunnen... Daarna informeer ik bij Het Trefpunt of er op die momenten een klein zaaltje beschikbaar is. Dan merk je dat ook daar soms een probleem om de hoek komt kijken: op bepaalde avonden of middagen zitten alle zaaltjes al vol!!

Weer onderling overleg: een andere middag/ avond?? Op een ochtend misschien? Een week tussendoor maar overslaan?

Die tijdstippen nemen we dan bij Het Trefpunt in optie. Vervolgens ga ik de cursisten bellen: sommigen staan al langer op de lijst en zien van de cursus af, bij anderen komen de door ons voorgestelde middagen of avonden helemaal niet uit en zien om die reden er van af. Ook door hen geplande vakanties of, wat minder prettig is, ziekenhuisopname, kunnen redenen zijn van verhindering. Weer anderen doen hun uiterste best hun programma om te gooien teneinde toch de cursus te kunnen volgen. Als dan het aantal deelnemers voldoende is, (het financiële plaatje moet ook kloppen....) reserveren we het zaaltje definitief. En dan maak ik vaak weer een belronde om de cursisten te informeren dat alles op die data en op dat tijdstip kan starten ...

Jullie zien het: een cursus aanbieden is één, een cursus kunnen geven is een

ander verhaal.. En wat gebeurt er als er twee cursussen tegelijk gaan draaien? Op die vraag kunt u wellicht zelf wel het antwoord vinden.... Huub Vlaming

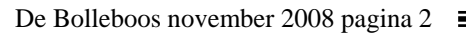

# Presentatie "Eigen website maken"

Op de clubbijeenkomst zaterdag 1 november aanstaande zal Peter Meijs een presentatie geven over het maken en online brengen van websites.

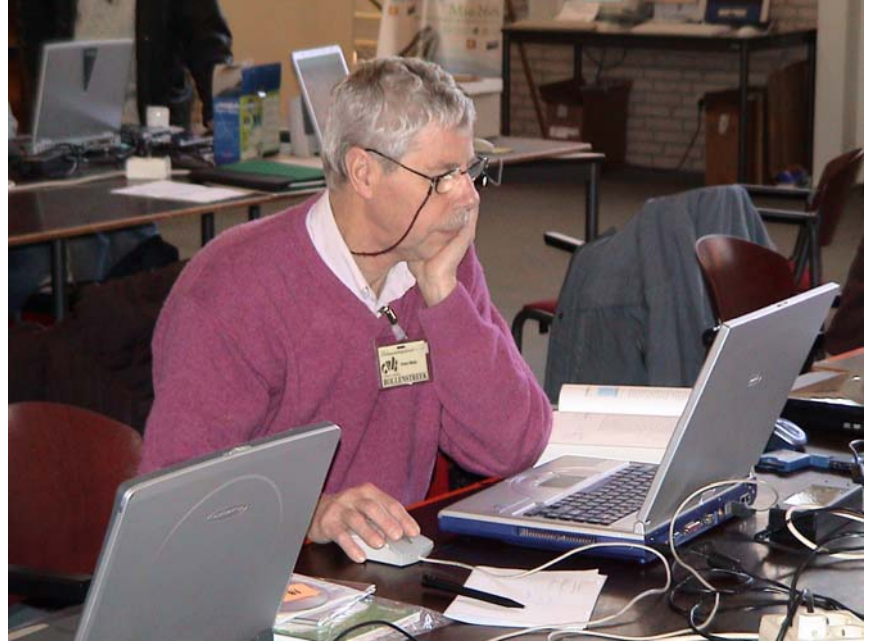

De presentatie begint om 11.00 uur, duurt tot uiterlijk 12.30 uur en wordt gegeven in de vorm van een "reis" langs de belangrijkste programma's en sites.

Daarbij wordt dankbaar gebruik gemaakt van de bij de club aanwezige internetverbinding en beamer zodat alle bezoekers als het ware mee op reis kunnen.

Op internet zijn websites in alle soorten en maten te vinden. Het maakt nogal verschil of je op de website van een groot bedrijf rondneust of op die van je buurman die een site heeft over zijn familie of hobby. De presentatie richt zich op websites die eenvoudig te maken zijn met programma's waarvoor normale computerkennis volstaat en die werken zonder dat je programmaregels of codes behoeft in te voeren.

Het mooie van die programma's is ook dat sommige gratis zijn of anders toch wel zeer betaalbaar. Hetzelfde geldt voor de "hosting". Hosting is het opslaan van je website op de harde schijf van een server bij een organisatie/bedrijf zodat iedereen jouw website kan bezoeken. Dat kan bij sommige webhosts gratis maar bij andere moet je ervoor betalen. Hoeveel het kost hangt af van de omvang van de services en ondersteuning die deze webhosts bieden. Er is een veelheid aan abonnementen van goedkoop tot duur.

We gaan zien hoe je een eenvoudige website maakt met een zelfbouwprogramma online. Een dergelijk programma kan je ook op je eigen PC installeren zodat je de website thuis bouwt en daarna upload naar de server. We zul len zien dat er mooie en gratis software is om een prachtige diaserie van je foto's te maken en online te zetten. Ook zal het maken van een weblog aan de orde komen. Een weblog is een soort dagboek op internet.

De mogelijkheden van het programma Joomla voor het bouwen van een website zullen worden aangestipt. Tenslotte vertellen we iets over het "echte" werk met programma's zoals Golive, Dreamweaver en MS Expression Web. Dit laatste programma is de opvolger van Frontpage, het programma waarmee onze webbeheerder Henk de Wal onze clubsite heeft gebouwd.

Na de presentatie ben je nog geen volleerde websitebouwer maar zal je wel de weg weten naar belangrijke hulpmiddelen zodat je naar eigen behoefte aan de slag kunt gaan. ledereen krijgt na afloop van de presentatie een overzichtje op papier van de behandelde programma's en links naar de belangrijkste websites.

En Henk de Wal webbeheerder van onze clubwebsite <u>www.decvb.nl</u> zal wel zo goed zijn om dat op de site te zetten zodat vandaar af de links gemakkelijk bezocht kunnen worden.

Enkele door Peter Meijs gebouwde websites zijn: www.petermeijs.nl www.bureauverbinding.nl www.fotoclubdebloembollenstreek.nl www.mogelijkheden.nu

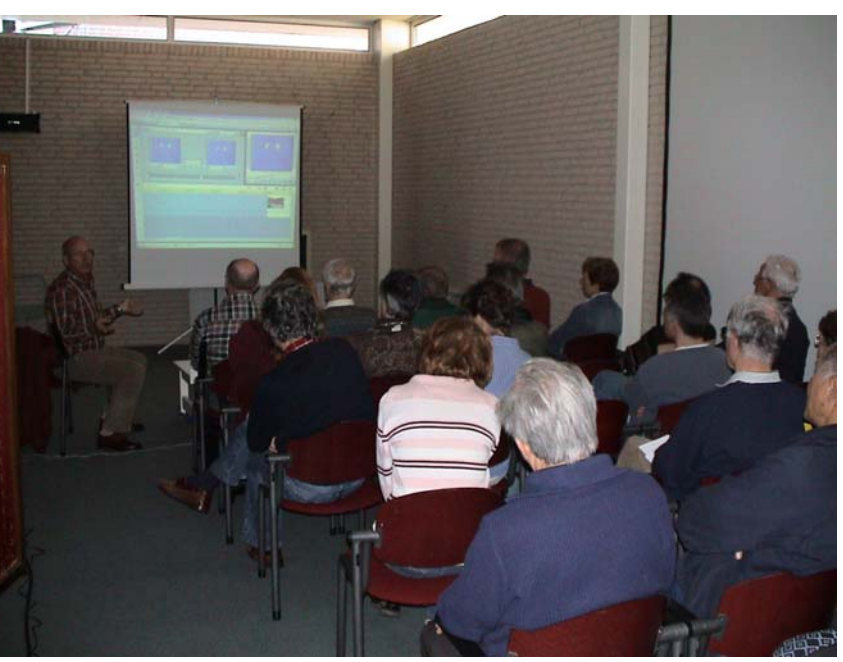

De presentatie zal, afgescheiden van de grote zaal, op het podium worden gehouden.

# **Beheer en Beveiliging in Windows Vista**

Vorige maand heb ik u al, in vogelvlucht, kennis laten maken met enkele nieuwe hoogtepunten van de nieuwe gebruikersinterface van Windows Vista. Deze maand ga ik in op de nieuwigheden van het Beheer- en Beveiligingscentrum van Vista.

Het centrale instrument voor het beheren van bestanden in Vista is Windows Verkenner, dat grondig onderhanden is genomen en is gerenoveerd. Ook bij Vista is het Configuratiescherm verantwoordelijk voor het gehele systeembeheer. Net als voorheen treft u daar alle instellings- en configuratiemogelijkheden aan die Windows in de aanbieding heeft. Bij Vista zijn er enkele nieuwe categorieën bijgekomen of zijn die opnieuw samengesteld, waardoor de bediening aanmerkelijk is vereenvoudigd. Nieuw zijn ook talrijke beveiligingsfuncties en -programma's, hoewel die zich in de praktijk nog verder zullen moeten bewijzen.

### 1 Beheercentrum Verkenner

Meteen al bij de eerste blik op de Verkenner van Vista is duidelijk dat er het een en ander is veranderd. De Verkenner is nog altijd als zodanig herkenbaar, maar is grondig onderhanden genomen en gerenoveerd. De weergave van bestanden en mappen is vernieuwd en bevat nu een gedeelte *Favoriete koppelingen*, waarin automatisch die mappen worden opgenomen die vaak worden geopend. De statusbalk is veranderd in een groot informatieveld waarin afhankelijk van wat momenteel wordt getoond en is geselecteerd, nuttige aanvullende informatie verschijnt (zie *afbeelding* 1).

|                                         | Documenten +                                                                                                    |                                                                                                    | ✓ 4 2                                                                                                    | oeken                                               |        | ٩ |
|-----------------------------------------|----------------------------------------------------------------------------------------------------|----------------------------------------------------------------------------------------------------|----------------------------------------------------------------------------------------------------|-----------------------------------------------------|--------|---|
| 🐚 Organiseren 👻 III Beeld 🔹 🚳 Branden 🕐 |                                                                                                    |                                                                                                    |                                                                                                    |                                                     |        | 0 |
| Favoriete koppelingen                   | Naam<br>Grafis lestoeken<br>Mijn ontvangen besta<br>2005 2559226<br>2016 Herinnering contributi<br>2016 Jagen aktaber 2008<br>2016 Mijn Gedeelde Mappen<br>2016 Mijn Gedeelde Mappen<br>2016 Mijn Gedeelde Mijn Gedeelde Mappen<br>2016 Mijn Gedeelde Mij | Gewijnijd op<br>13.3-2008 18:38<br>12.5-2008 21:52<br>29.7-2008 15:41<br>29.9-2008 10:56<br>26.9-2008 10:28<br>18.9-2008 19:31<br>12.5-2008 14:57 | Type<br>Bestandsmap<br>Bestandsmap<br>Microsoft Office -<br>Microsoft Office F<br>Snetkoppeling<br>Microsoft Office | Grootte<br>10 kB<br>13 kB<br>14 kB<br>1 kB<br>21 kB | Labels |   |
| 7 items                                 |                                                                                                    |                                                                                                    |                                                                                                    |                                                     | -10    | 1 |

Afb. 1 De Verkenner is niet alleen visueel maar ook inhoudelijk grondig onderbanden genomen

De navigatie vindt bij Vista Verkenner niet alleen plaats via de al lang bekende mappenlijst, maar kan nu ook een stuk effectiever via de adresbalk boven in het Verkenner-venster plaatsvinden. Als u daar op de weergegeven flappen of schijfstations klikt, wordt meteen de inhoud daarvan getoond (zie afbeelding 2). Op die manier is het mogelijk in één keer meerdere niveaus in de maphiërarchie over te slaan. Bij oudere Windowsversies moet u altijd van het ene niveau naar het volgende klikken.

=

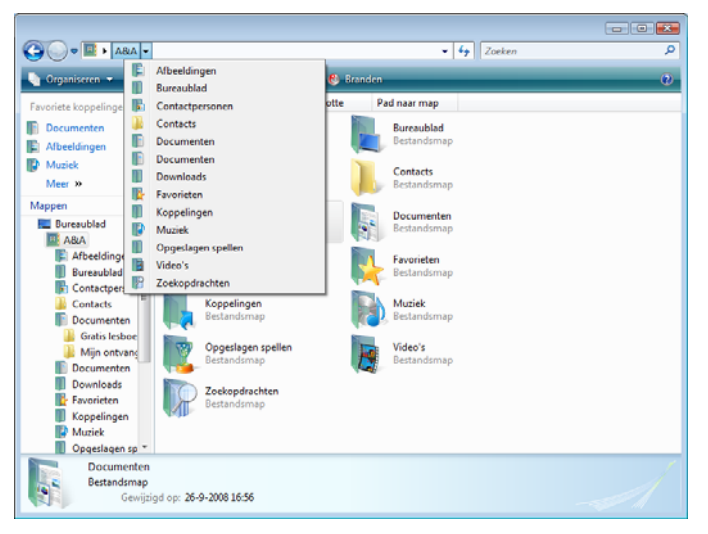

Afb. 2: Elke map- of stationsnaam in de adresbalk kan worden gebruikt om de inhoud weer te geven

### Menu- en werkbalk

In plaats van de starre menubalk van oudere versies werkt de nieuwe Verkenner met een *context-gevoelige* menubalk, waarvan de verschillende items veranderen afhankelijk van wat op het moment is geselecteerd of wordt weergegeven. Wanneer in het inhoudsveld bijvoorbeeld voornamelijk tekstdocumenten worden getoond, verschijnen in de menubalk onder andere items voor afdrukken of per e-mail versturen. Wanneer echter in het rechterdeelvenster afbeeldingen en foto's worden weergegeven, verschijnen er menuopdrachten voor een diapresentatie of voor het branden op cd. Bekende opdrachten zoals *Kopiëren* en *Plakken* zijn nu te vinden in het menu *Organiseren*, dat altijd aanwezig is (zie afbeelding 3).

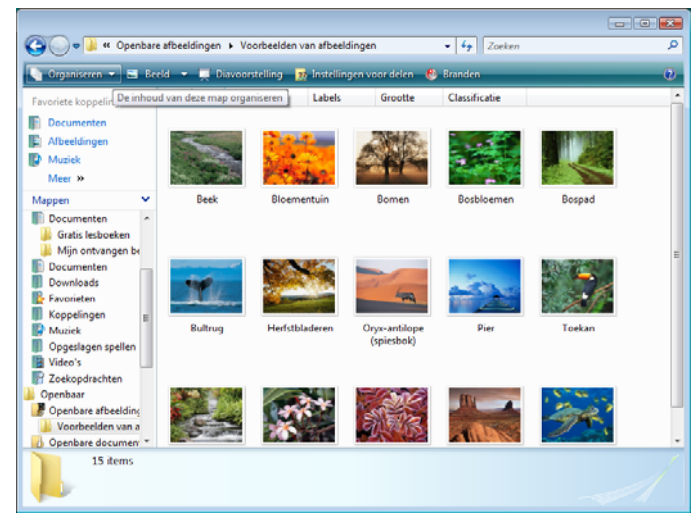

Afb. 3: De contextgevoelige menubalk heeft als van item het menu Organiseren, waarin de bekende functies zijn ondergebracht

De aan individuele wensen aanpasbare *werkbalk* is daarentegen verdwenen; de functie daarvan is grotendeels overgenomen door de nieuwe menubalk. Helaas is het echter niet, zoals bij de menu- en werkbalken van

### (Vervolg van pagina 4)

de nieuwe Officetoepassingen, mogelijk de menubalk aan te passen zodat bepaalde items altijd onder handbereik zijn.

### Weergave vergroten/verkleinen

Grafisch uiterst veeleisend, maar wel mooi om te zien zijn de nieuwe weergave mogelijkheden in het menu *Beeld* van Vista Verkenner. U vindt er de al lang bekende weergave mogelijkheden zoals *Tegels, Details* en *Lijst,* maar u kunt de weergave van de pictogrammen nu ook met een schuifregelaar vergroten of verkleinen. Bij de grootst mogelijke weergave zijn in de Aero-modus in de mappictogrammen zelfs de afzonderlijke documenten te herkennen (zie afbeelding 4).

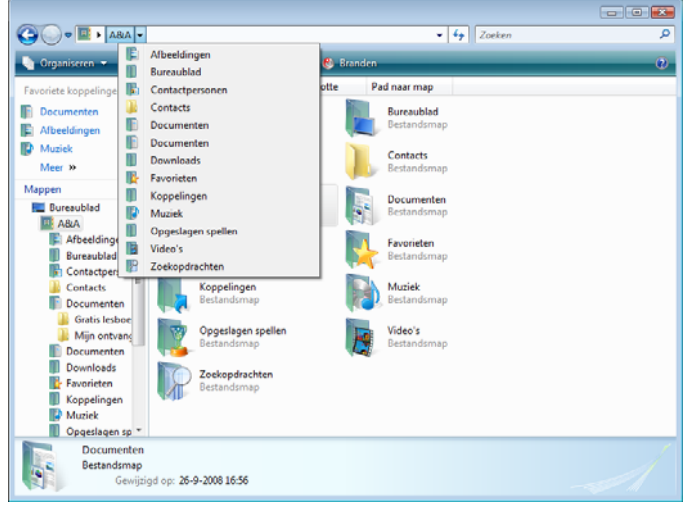

Afb 4: Traploos vergroten/verkleinen is fraai, maar een zwaar beroep op de systeembronnen

Zoals verwacht werkt ook Viste Verkenner integrerend: dvd's branden, diashows weergeven, foto's, video's en muziekbestanden beheren en bewerken — dat alles kan nu rechtstreeks vanuit de Verkenner worden gedaan.

### Zoekfunctie

De nieuwe zoekfunctie waarover Verkenner beschikt en die de gebruiker in Vista op de meest verschillende plaatsen kan tegenkomen (bijvoorbeeld in het startmenu of het Configuratiescherm), is uitermate verwarrend.

Het probleem bij de zoekfunctie is dat men kennelijk heeft geprobeerd het wiel opnieuw uit te vinden door alles wat ook maar in de verste verte aan 'zoeken' doet denken, in één enkele zoekfunctie te proppen: het bureaublad doorzoeken, uitgebreide bestandseigenschappen, zoeken naar bestanden en inhoud, indexering, virtuele mappen met zoekresultaten — dit alles maakt nu deel uit van één enkele zoekfunctie.

Daarom is het niet verwonderlijk dat een zoekfunctie is ontstaan die wellicht tot meer in staat is dan de oude zoekfunctie van vorige Windows-versies, maar die helaas ook volkomen ondoorgrondelijk is, lastig te bedienen en vooral ongelooflijk traag is. Het zoekresultaat verschijnt in een virtuele map (zie afbeelding 5 en 6).

| 😋 🌍 🛡 🕖 🔸 Zoekresultaten voor Documenten                                                | •      | 47   | ma                      | × |
|-----------------------------------------------------------------------------------------|--------|------|-------------------------|---|
| 🐚 Organiseren 🔹 🗐 Beeld 🔹 🔚 Zoekactie opslaan 🥠 Hulpprogramma's voo                     | rzoek  | en • | 🚯 Branden               | e |
| Zoekopdrachten duren mogelijk langer in niet-peindeveerde locaties: D:\Documenten, Klik | hier o | m de | e locaties te indexeren | × |

Afb 5: De zoekfunctie is in elk Verkenner-venster boven de menubalk te vinden

| Color > Zoekres                                                                                                    | ultaten voor Documenten                                                                                                    |                                                                                                    | + 4+ n                                                                                                    | na                                                                                                    |                | ×    |
|----------------------------------------------------------------------------------------------------|----------------------------------------------------------------------------------------------------|----------------------------------------------------------------------------------------------------|----------------------------------------------------------------------------------------------------|----------------------------------------------------------------------------------------------------|----------------|------|
| 🐚 Organiseren 👻 🏢 B                                                                                                    | eeld 👻 🔚 Zoekactie opslaa                                                                                                    | n 🏓 Hulpprogram                                                                                                    | nma's voor zoeken 👻 📢                                                                                                    | 🕑 Branden                                                                                                    | _              | 0    |
| Zoekopdrachten duren mog                                                                                                    | elijk langer in niet-geïndexeerde                                                                                                    | locaties: D:\Docume                                                                                                    | enten. Klik hier om deze l                                                                                                   | ocaties te indexeren                                                                                                    |                | ×    |
| Favoriste koppelingen Documenten Documenten Documenten Musick Meer >> Moppen Openbare Openbare albeet Voorbeelden v Openbare docum Openbare docum Openbare docum Openbare docum Openbare docum Copenbare docum Copenbare docum Copenbare docum Copenbare docum Copenbare docum Copenbare docum Copenbare docum Copenbare docum Copenbare docum Computer music Computer Computer documeters documeters docume | Naam<br>Geschiedenis<br>Mijn ontvangen besta<br>atverarmö570903485<br>Gratis lesboeken<br>Dijarigen oktober 2008<br>Dijarigen oktober 2008<br>Mijn Gedeelde Mappen<br>hkniep2373759817<br>Hot bestandi 113/2003/2001 | Gewijzigd op<br>18-9-2008 16:33<br>12-5-2008 21:52<br>12-5-2008 21:52<br>13-3-2008 18:38<br>26-9-2008 16:56<br>26-9-2008 10:28<br>18-9-2008 19:31<br>18-9-2008 19:31<br>18-9-2008 19:31 | Type<br>Bestandsmap<br>Bestandsmap<br>Bestandsmap<br>Microsoft Office<br>Microsoft Office E<br>Snelkoppeling<br>XML-document | Map<br>atverram35709034<br>Documenten (D:)<br>Mijn ontvangen b<br>Documenten (D:)<br>Documenten (D:)<br>Documenten (D:)<br>Documenten (D:)<br>Geschiedenis (D:) | Auteurs<br>A&A | Labe |
|                                                                                                    | in aike area girly 3005300<br>in aike agirly 3005300<br>Motivering bezwaar ge<br>Fotos in Vista<br>Hebt u gevonden waarnaar u<br>Geavanceerd zoeken                                                                  | 4-8-008 20:11<br>12-5-2008 21:52<br>12-5-2008 14:57<br>8-3-2008 18:50<br>zocht?                                                                                                    | XML-obcument<br>Microsoft Office<br>Adobe Acrobat D                                                                          | Geschiedenis (Dr.\<br>Geschiedenis (Dr.\<br>Documenten (D:)<br>Gratis lesboeken (                                                                               | A8A            |      |
| Prullenbak Zoekresultaten vor 12 items                                                                                                    | ×                                                                                                    |                                                                                                    | **                                                                                                    | _                                                                                                    |                |      |

Afb 6: - maar het zoekresultaat verschijnt vaak pas na lang wachten in een virtuele map

### 2 Configuratiescherm in nieuw jasje

Net als Windows Verkenner is hij Vista ook het Configuratiescherm duidelijk onderhanden genomen. Wanneer u Vista opstart, wordt u welkom geheten door het *Introductiecentrum* van het Configuratiescherm. Hier krijgt u meteen toegang tot de belangrijkste systeeminstellingen (zie afbeelding 7).

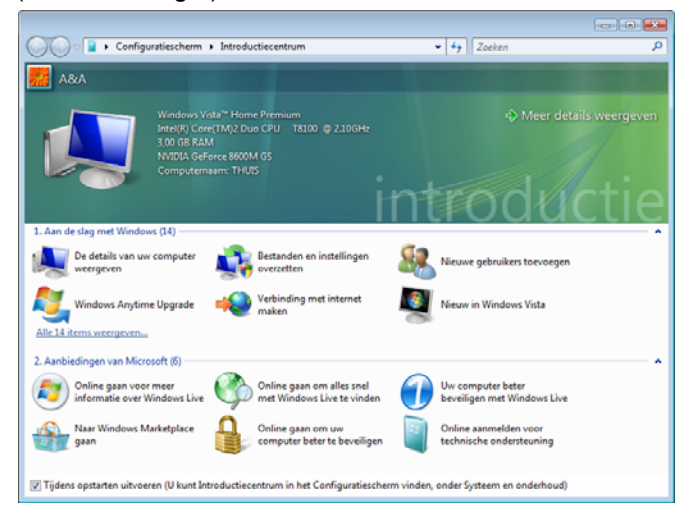

# Afb. 7: Het .introductiecentrum verschijnt automatisch, telkens wanneer u Vista start

Het Configuratiescherm zelf wordt op de vertrouwde manier via het startmenu (*Start* - Configuratiescherm) of via Verkenner opgeroepen, maar ziet er netter en overzichtelijker uit dan in eerdere Windows-versies (zie afbeelding 8).

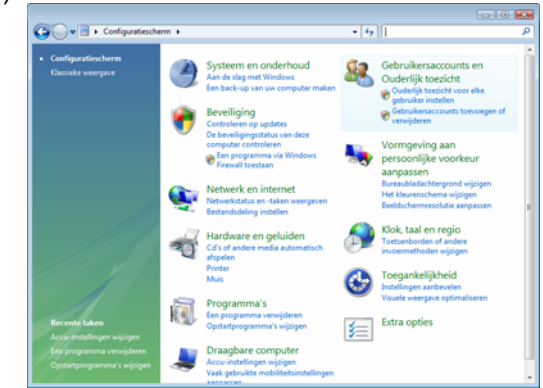

Afb. 8: De startpagina van het Configuratiescherm

(Vervolg op pagina 6)

### (Vervolg van pagina 5)

Categorieën en taken zijn op een nieuwe manier geordend en samengevoegd. Een soort navigatiepaneel maakt de oriëntatie een stuk gemakkelijker. Het nieuwe Configuratiescherm munt ook uit door de aanzienlijk eenvoudiger manier waarop het kan worden afgesloten (zie afbeelding 9).

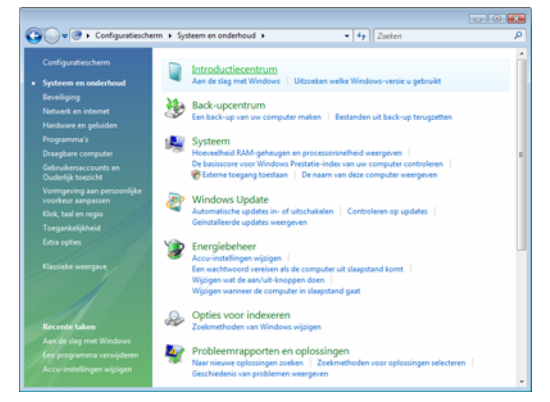

Afb 9: Het Configuratiescherm is veel overzichtelijker geworden

'Windows-veteranen' kunnen echter op elk moment overschakelen naar de klassieke pictogram-weergave.

Nieuw zijn talrijke wizards en taakgroepen, zodat veel instellingen die eerder moeizaam in verschillende dialoogvensters bij elkaar geklikt moesten worden, nu in een handomdraai gemaakt kunnen worden.

## 3 Beveiligingscentrum

Alle instellingen die met de beveiliging te maken hebben, zijn in het nieuwe Beveiligingscentrum ondergebracht. Het Beveiligingscentrum biedt nu, naast de bekende beveiligingsfuncties Windows Firewall, Automatische updates en virusbeveiliging, ook toegang tot het nieuwe beveiligingsprogramma *Window Defender* en de beveiligingsinstellingen voor internet, maar ook het nieuwe *Gebruikersaccountbebeer*.

Het Beveiligingscentrum is tegelijk echter ook een inforrnatiecentrale. Het toont de huidige beveiligingstoestand van de computer en doet aanbevelingen om die te verbeteren. In tegenstelling tot het Beveiligingscentrum van Windows XP zijn de aanbevelingen van Vista nauwkeuriger en diepgaander (zie afbeelding 10).

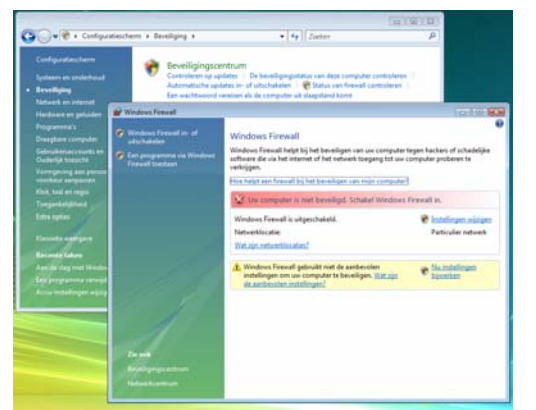

Afb. 10: Het Beveiligingscentrum is uitgebreid en leven aanzienlijk meer aanvullende informatie.

## 4 Nieuwe beveiligingsprogramma's

Enkele van de talrijke nieuwe beveiligingsfuncties (zoals toegangscontrole voor gebruikersaccounts, ouderlijk toezicht, phishingcontrole en afscherming van Windows-services) zijn eerder al aan bod gekomen (zie pa-

gina 6). De twee nieuwe beveiligingsprogramma's, het antispywareprogramma *Windows Defender* en het encryptieprogramma *BitLocker* voor schijfstations, stellen we hieronder nader aan u voor.

## Windows Defender

Niet alleen via internetverbindingen, maar ook via cd's dvd's en andere verwisselbare media kunnen ongewenste programma's op uw eigen computer terechtkomen die vertrouwelijke informatie opsporen en die vervolgens ongemerkt via internet versturen. Vista is daarom met een programma uitgerust dat deze spionageprogramma's opspoort en buiten de deur houdt: Windows Defender.

Defender kan via het Beveiligingscentrum of via het startmenu worden geactiveerd. Het programma controleert dan alle programma-activiteiten, waarschuwt voor mogelijk ongewenste software en blokkeert programma's die proberen instellingen van Windows te wijzigen. Bovendien kan Defender doelgericht worden ingezet voor een controle van het gehele systeem, en verwijdert het kwaadaardige programma's automatisch (zie afbeelding 11).

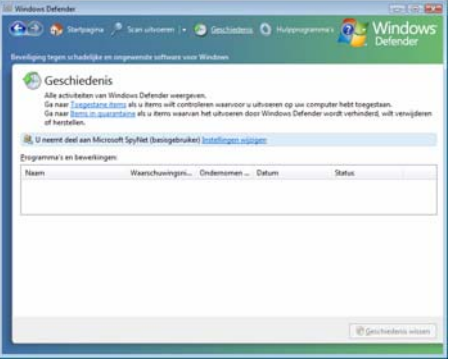

Afb 11: Defender biedt bescherming tegen spion a g e p r o gramma's door een real-time controle en systeemcontrole

## BitLocker

Door het activeren van het encryptieprogramma BitLocker worden alle in de systeempartitie op de harde schijf van de computer opgeslagen bestanden versleuteld. In tegenstelling tot EFS (Encrypting File System, versleuteld bestandssysteem), waarmee afzonderlijke bestanden versleuteld kunnen worden, versleutelt BitLocker de gehele systeempartitie, inclusief de voor de systeemstart en de aanmelding vereiste Windows systeembestanden.

Omdat BitLocker een eigen encryptie- en decryptiesleutel opslaat in een fysiek van de harde schijf gescheiden hardwareapparaat, hebt u voor het gebruik ofwel een computer nodig met een TPM-beveiligingsmodule (Trusted Platform Module), ofwel een extra USBopslageenheid. Bovendien moeten op de harde schijf ten minste twee partities voorhanden zijn.

Tot zover het vernieuwde beheers- en beveiligingscentrum van Windows Vista. Maar het is niet allemaal koek en ei. U wordt door het beveiligingscentrum telkens gedwongen om zelf te beslissen of een wijziging doorgevoerd mag worden of niet. Dit heeft mijn inziens alles te maken met het "voorkomen" van schadeclaims. U heeft dan immers zelf de "verkeerde keuze" gemaakt en dan heeft u geen enkele grond om Microsoft aansprakelijk te stellen. Denk daar maar eens over na.

Volgende maand wil ik u de nieuwigheden van het netwerkbeheer in Vista uit de doeken doen.

# Vraag & Antwoord

Ook de afgelopen maand heeft mijn mailbox weer niet stilgezeten. Velen van u heb ik ook nu weer uit de spreekwoordelijke brand geholpen of de juiste route gewezen op de digitale snelweg.

Ik ga ook nu weer mijn best doen om oplossingen te vinden en te geven. En Beste Andries. aan uw reacties te horen doe ik het volgens u niet slecht. Vindt u dat het een compliment waard is, schroom dan niet.

Blijf uw vragen per E-mail aan mij of de andere bestuursleden sturen. Wij veel met foto's, die ik ook bewerk zullen proberen u zo snel mogelijk antwoord te geven. Alleen met uw in- met een fotoprogramma. Als ik in de breng is het mogelijk om actuele informatie te geven en in te spelen op hetgeen bij u - leden - op computergebied leeft. De E-mail adressen staan voor foto's selecteer door met de Controlin de Bolleboos en bedenk dat domme vragen niet bestaan, alleen domme toets ingedrukt op de betreffende antwoorden. En die probeer ik te vermijden.

Als u zelf een goede tip heeft, of denkt dat een bepaald onderwerp ook interessant is voor de andere leden, mail dat dan door naar de redacteur.

Alleen met uw medewerking zijn we in staat om een clubblad - van en voor de leden - te maken.

## Vraag:

Dag Andries,

Zoals op de afgelopen clubdag afgesproken zend ik je hierbij de gegevens, die op de PC-card staan. ene kant

K... BISHI ...= platliggende K, waarschijnlijk de O, dan staat er dus KO-BISHI, PC-card to USB 2.0 Create 2 USB ports

andere kant:

This device complies with part 15 of the FCC rules. Operation is subject to the following two conditions: (1) This device may not cause harmful interfence, and (2) This device must accept any interfence that may cause undesired operation. Serial No. 0000227 -> made in China.

Ik heb een install. CD + een info boekje. Geïnstalleerd staat er NEC PCI to USB enz.

Als ik de externe Beng DVD-brander zou kunnen gebruiken, dat zou fijn zijn. Prioriteit heeft het niet meer.

Wel prioriteit voor mij op dit moment is de vraag:

Wie kan mij een spoedcursus geven om delen van een autocad LT (\*.dwg) tekening te printen op A4. Het scherm te verschuiven is lastig, maar gaat beetje bij beetje, evenals in- en uitzoomen.

Ik moet dus delen van een tekening selecteren en uitprinten (liefst zonder geel, want dat is niet te lezen).

Ken jij iemand die mij zou willen helpen?

Voor alles vast bedankt, Groetjes, Mieke

## Antwoord:

Beste Mieke,

Na enig gezoek op Internet ben ik er achter gekomen dat het Chinese Kobishi al enige jaren failliet is en dat alles overgenomen is door het Internationale Rotterdamse bedrijf Pirox. En laat dat nu weer ook Sitecom zijn.

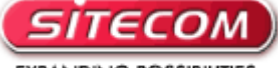

EXPANDING POSSIBILITIES

Op hun website heb ik de nieuwste driver en handleiding voor de CB-003 USB 2.0 Cardbus Card 2 Port gevonden en deze komt volgens mij overeenkomt met jouw USB 2.0. Cardbus.

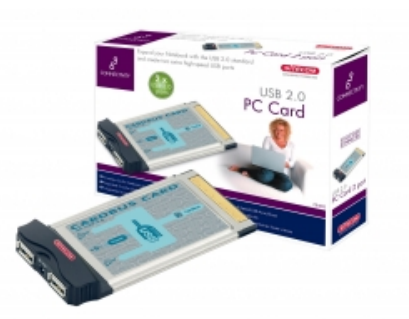

Ik neem de drivers aanstaande clubdag mee en dan kunnen we gelijk uitproberen of de Beng het dan wel goed doet en of ook de dataoverdracht goed gaat.

In eerste instantie heb ik jouw vraag over een spoedcursus gemist en hem nu net pas gelezen. Ik weet zo één, twee, drie niet wie er binnen onze club los is op autocad. Bij deze dan ook de niet gebruikelijke oproep: Laat de ervaren autocad gebruiker opstaan en contact opnemen met mij. Ik zal dan zorgen dat het contact De Bolleboos november 2008 pagina 7

met Mieke gelegd wordt. Of, als u haar kent, spreek haar dan aanstaande clubdag gewoon even aan. Met leden helpen leden, kan onze club alleen maar in kracht groeien.

### Vraag:

Ik heb sinds enige tijd een nieuwe laptop met Windows Vista. Ik werk verkenner van Vista in een map foto's te klikken, gebeurt het vaak dat de geselecteerde foto's in dezelfde map worden gekopieerd, terwijl ik dat niet wil.

Is er een betere manier om foto's en bestanden te selecteren zonder dat ze ongewild gekopieerd worden?

### **Groeten Jaques**

### Antwoord:

### Beste Jaques,

Ik denk dat de oplossing niet moeilijk is. Je moet in de verkenner dan "selectievakjes gebruiken" aanzetten in de mapopties op het tabblad weergave. Hoe?

Open de Verkenner en klik links boven op Organiseren. In het keuze menu dat dan opengaat, klik je op Map en zoekopties en vervolgens in het venster Mapopties op het tabblad Weergave. Scrol iets naar beneden en klik dan op de regel:

| Mapopties                                                                                                    |                                   |  |  |  |  |
|----------------------------------------------------------------------------------------------------|-----------------------------------|--|--|--|--|
| Algemeen Weergave Zoeken                                                                                                    |                                   |  |  |  |  |
| Mapweergaven                                                                                                    |                                   |  |  |  |  |
| U kunt de weernave (biivoor                                                                                                    | beeld Details of                  |  |  |  |  |
| Pictogrammen) die u voor de<br>mappen van dit type toepass                                                                                                    | ze map gebruikt op alle<br>ien.   |  |  |  |  |
| Op mappen toepassen                                                                                                    | Mappen herstellen                 |  |  |  |  |
| Geavanceerde instellingen:                                                                                                    |                                   |  |  |  |  |
| De weergave-instellingen voor elke                                                                                                    | e map opslaan 🔺                   |  |  |  |  |
| Eenvoudige mappenweergave in h                                                                                                    | net navigatievenster we           |  |  |  |  |
| Extensies voor bekende bestandst                                                                                                    | typen verbergen                   |  |  |  |  |
| Het volledige pad in de titelbalk we                                                                                                    | eergeven (alleen in klas          |  |  |  |  |
| Informatie over bestandsgrootte in maptips weergeven                                                                                                    |                                   |  |  |  |  |
| Mapvensters in een afzonderlijk programmen in een afzonderlijk programmen in een afzonderl | oces openen                       |  |  |  |  |
| Pop-upbeschrijving voor map- en bureaubladitems weerge                                                                                                    |                                   |  |  |  |  |
| 🔽 Selectievakjes gebruiken om items                                                                                                    | te selecteren                     |  |  |  |  |
| Stationsletters weergeven                                                                                                    |                                   |  |  |  |  |
| 🎉 Tijdens typen in lijstweergave                                                                                                    |                                   |  |  |  |  |
| Automatisch in zoekvak typen                                                                                                    | <b>v</b>                          |  |  |  |  |
| • III                                                                                                    |                                   |  |  |  |  |
|                                                                                                    |                                   |  |  |  |  |
| Standaa                                                                                                    | rdinstellingen <u>h</u> erstellen |  |  |  |  |
| ОК                                                                                                    | Annuleren <u>T</u> oepassen       |  |  |  |  |
|                                                                                                    |                                   |  |  |  |  |

Selectievakjes gebruiken om items te selecteren. Nog even op OK klikken en voila: je kan naar hartelust selecteren.

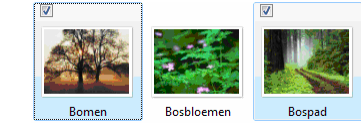

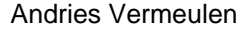

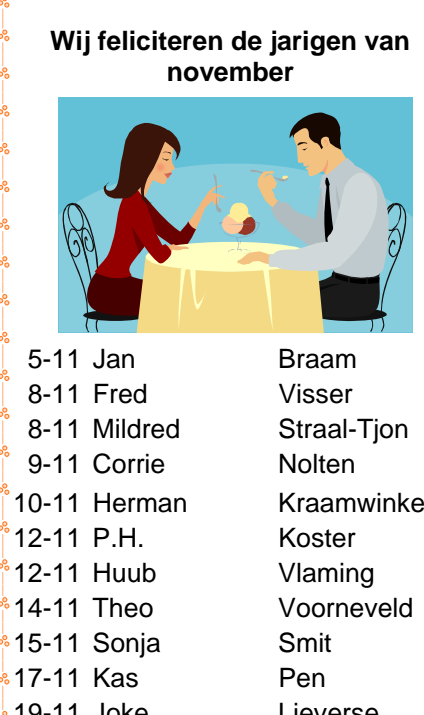

10-11HermanKraamwinkel12-11P.H.Koster12-11HuubVlaming14-11TheoVoorneveld15-11SonjaSmit17-11KasPen19-11JokeLieverse21-11JoopMiddeldorp23-11Geerhard vanHulzen26-11CeesTimmerman28-11AdKeyser28-11GekeBroek30-11AstridJonker

En wensen hen veel geluk en voorspoed, maar bovenal gezondheid toe.

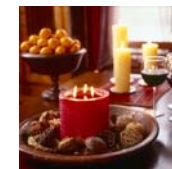

Bestuur CVB

# Cursussen 2008-2009

Het "cursusseizoen" is begonnen. Als u dit leest is de cursus Windows XP voor beginners gestart en die voor Internet/Email begint op 3 november. Er zijn dus al weer een aantal lessen achter de rug!! We hebben dit keer echt moeten puzzelen om een passend schema te kunnen maken.

De huidige cursussen lopen tot half december; een volgende serie zal wellicht in januari of februari starten. We hopen dat u tot zolang kunt wachten.. Voor de cursus PowerPoint zijn er redelijk veel belangstellenden; sommigen hebben zich al wat langer geleden opgegeven, maar...we hebben een gerede kans dat iemand ons het een en ander kan komen vertellen over het werken met dat programma. Ook voor de cursus Word is er belangstelling, en we hopen die binnenkort te kunnen laten beginnen.

Wat er allemaal komt kijken voordat een cursus van start kan gaan heeft u in het voorwoord kunnen lezen...

Voor het seizoen 2008-2009 kan ingeschreven worden voor de cursussen:

| _ | Windows Vista voor beginners (6 dagdelen of avonden) | €75,00 |
|---|------------------------------------------------------|--------|
| _ | Windows XP voor beginners ( 6 dagdelen of avonden)   | €75,00 |
| _ | Windows XP vervolg (3 dagdelen of avonden)           | €37,50 |
| _ | Word voor beginners (5 dagdelen of avonden)          | €67,50 |
| _ | Internet en Email (6 dagdelen of avonden)            | €75,00 |
| _ | Powerpoint (6 dagdelen of avonden)                   | €75,00 |

Etiketten maken (1 dagdeel of avond) €12,50

De prijzen zijn al een aantal jaren onveranderd en ook het komende seizoen heeft het bestuur besloten deze niet te verhogen.

Wel blijft de voorwaarde gehandhaafd dat alleen leden van de CVB aan een cursus deelnemen; niet-leden zullen als zij de lessen willen volgen, tenminste één seizoen lid moeten worden van de CVB.

De deelnemers kunnen tijdens de cursus gebruik maken van de CVB computers. In overleg met de docent is gebruik van een eigen laptop ook mogelijk.

Soms wordt er een beknopte handleiding gebruikt, die u bij de cursusleiding kunt aanschaffen.

Voor verdere informatie kunt u terecht bij: Huub Vlaming, tel 0252-518254

e-mail: cursusinfo@decvb.nl

# Mammie aan het Internet

Onze Mammie was een schat Die kookte, naaide, dagelijks bad. Nimmer was haar iets teveel. Ieder kreeg op tijd zijn deel. En vader kreeg voor ieder klusje Altijd weer een dankbaar kusje. 's Avonds rustig bij de haard, 's Zondags lekker appeltaart. Helaas, 't is over met de pret: Mammie is aan 't Internet. Nog steeds is pappie in de weer, Maar hij krijgt geen kusje meer, Zit vaak zielig bij de buis. Mammie liefkoost nu een muis. Nooit meer is er Appeltaart,

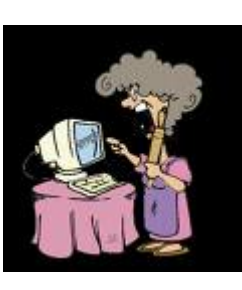

't is Hotmail, Dot Com, Apestaart. Zelden is er warm eten, Haar kookkunst is ze mooi vergeten. Internetten uur na uur, Eten trekken uit de muur. Een bal gehakt en een kroket, Want Mammie is aan 't Internet. Laatst verloor zij duizend yen, Poker spelend met Dzjapaen. En een man uit San Francisco Wil nu met haar naar de disco. Ze deed zich voor als een jonge meid En nu raakt ze hem niet meer kwijt. Pappie gaat alleen naar bed, Want Mammie is aan 't Internet!!!

. . . . . . . . . . . . . . . . . . .